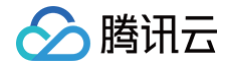

# 智能全局流量管理

# 实践教程

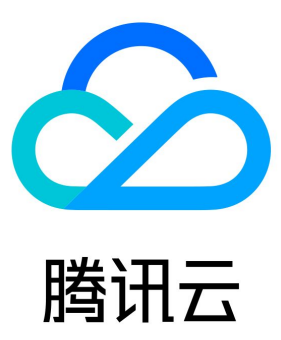

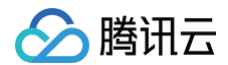

【版权声明】

©2013-2025 腾讯云版权所有

本文档(含所有文字、数据、图片等内容)完整的著作权归腾讯云计算(北京)有限责任公司单独所有,未经腾讯云事先明确书面许可,任何 主体不得以任何形式复制、修改、使用、抄袭、传播本文档全部或部分内容。前述行为构成对腾讯云著作权的侵犯,腾讯云将依法采取措施追 究法律责任。

【商标声明】

### 🔗 腾讯云

及其它腾讯云服务相关的商标均为腾讯云计算(北京)有限责任公司及其关联公司所有。本文档涉及的第三方主体的商标,依法由权利人所 有。未经腾讯云及有关权利人书面许可,任何主体不得以任何方式对前述商标进行使用、复制、修改、传播、抄录等行为,否则将构成对腾讯 云及有关权利人商标权的侵犯,腾讯云将依法采取措施追究法律责任。

#### 【服务声明】

本文档意在向您介绍腾讯云全部或部分产品、服务的当时的相关概况,部分产品、服务的内容可能不时有所调整。 您所购买的腾讯云产品、服务的种类、服务标准等应由您与腾讯云之间的商业合同约定,除非双方另有约定,否则,腾讯云对本文档内容不做 任何明示或默示的承诺或保证。

#### 【联系我们】

我们致力于为您提供个性化的售前购买咨询服务,及相应的技术售后服务,任何问题请联系 4009100100或95716。

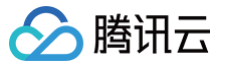

## 文档目录

实践教程

秒级容灾解决方案 IGTM 怎么实现容灾切换

## 实践教程 秒级容灾解决方案

最近更新时间: 2025-05-15 16:17:22

#### 概述

一般情况下,因 DNS 权威解析本身不具备容灾自动剔除能力,而通过 DNSPod 结合 IGTM 后则可以自动剔除故障节点,灾难情况下,一 般需要经历"故障发现时间" 、"故障恢复时间" 、"扩散时间"。

- 1. 故障发现时间:通过 IGTM 各地域节点的自动化探测,最快可以实现15~30s发现故障IP;
- 2. 故障恢复时间:发现故障后,IGTM 通过修改权威调度,最快可在1~15s内将故障IP自动剔除,切换至可用备用地址池;
- 扩散时间:因为各地运营商下递归节点限制,递归节点的域名 TTL 不一致(一般10min 甚至更长时间),即便 IGTM 通过修改权威剔除 了故障节点,用户终端的故障恢复时间依然缓慢,此时可以结合 DNSPod 与 HTTPDNS 的递归解析加速能力(也即"权威递归打 通"能力),手机/APP终端用户可以通过 HTTPDNS 完成递归流程,获取到最新生效的解析结果,从而可以大大缩短扩散生效时间。

#### 适用场景

- 1. 适用于应用服务部署是多机房、多地域、跨云接入的高可用场景。
- 2. 适用于故障期间,全网恢复时间长,受限于各地运营商场景。

#### 方案架构

- 1. 首先,"DNSPod 权威解析"和"智能全局流量管理(IGTM)"2款产品是通过 CNAME 域名来为用户提供相应的服务。
- 2. DNSPod 权威解析上可以为一个业务域名,配置多个解析记录,指向多个服务 IP,轻松实现流量调度。
- 3. IGTM 通过CNAME 域名的方式托管了您的业务域名,同时该服务从数十个节点对您的服务 IP 进行探测。
- IGTM 发现了节点异常后,将通过调用 DNSPod 接口,将对应故障的解析记录暂停或从权威剔除,达到切换阈值后,会将流量切换至备 用地址上。
- 5. HTTPDNS 与 DNSPod 权威解析的底层数据有着直通加速能力,通过在 DNSPod 域名解析控制台上可以手动开通"递归解析加速"功能。
- 6. 手机客户端 APP 可以通过 SDK/API 接入 HTTPDNS 服务,绕开本地运营商 LocalDNS 递归解析的流程,直接从腾讯云的递归节点 返回最优解析记录。

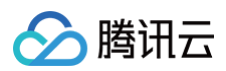

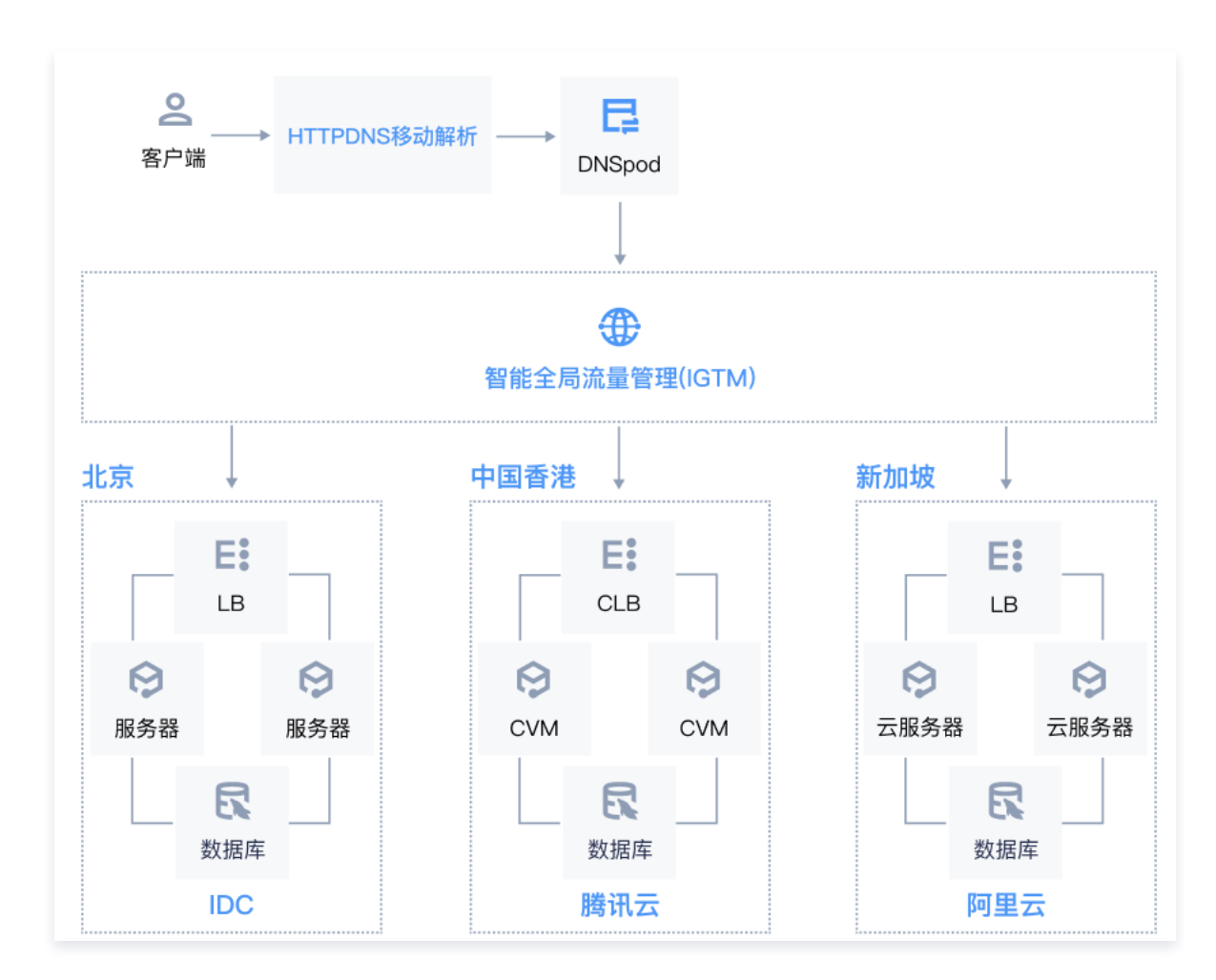

#### 预期实现效果

- 中国大陆的用户流量调度到线下 IDC。
- 中国香港用户的访问流量调度到腾讯云中国香港。
- 境外访问流量调度到 A 服务商新加坡。
- 国内 IDC 故障场景下,流量调度至腾讯云。
- 境外 A 服务商故障场景下,流量调度至腾讯云。
- 中国香港腾讯云故障场景下,流量调度至 A 服务商。

#### 方案优势

- 健康检查:实时探测,发现故障支持手动、自动两种切换模式,保障用户访问连续不间断。
- 高可用:支持实时监测,快速发现异常。发现故障,支持自动或手动将访问流量切换到其他 IP 上,从发现故障到完成故障切换最快仅需1 分钟左右,能够保障用户访问连续性。
- 统一管理: 支持统一管理多数据中心(不同运营商、不同地域、不同厂商的数据中心)的 IP 地址和流量。

#### 操作步骤

#### 前提条件

• 登录 智能全局流量管理控制台,将业务域名托管在 DNSPod 权威解析,管理业务域名,启用递归解析加速能力。

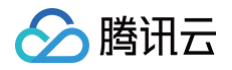

| 高级设置                                                                                                    | 域名别名                                                                                                    | 辅助 DNS                                                                                                    | CNAME 展平  | CNAME 加速            |                                                                                                    |                                                                                                    |                                                                        |                             |                                                                                                    |              |                                                                                                    |
|----------------------------------------------------------------------------------------------------|----------------------------------------------------------------------------------------------------|----------------------------------------------------------------------------------------------------|-----------|---------------------|----------------------------------------------------------------------------------------------------|----------------------------------------------------------------------------------------------------|------------------------------------------------------------------------|-----------------------------|----------------------------------------------------------------------------------------------------|--------------|----------------------------------------------------------------------------------------------------|
|                                                                                                    |                                                                                                    |                                                                                                    |           |                     |                                                                                                    |                                                                                                    |                                                                        |                             |                                                                                                    |              |                                                                                                    |
| FTL 款认值(秒)         600 、         搜索引擎优化            添加记录时所使用的 TTL 默认值,可根据您的需要进行设置         DNSPod 与各大主流搜索引擎深度合作,开启后可优化当前域名的站点收录了解更多 (2)         C |                                                                                                    |                                                                                                    |           |                     |                                                                                                    |                                                                                                    |                                                                        |                             |                                                                                                    |              |                                                                                                    |
| CNAME 加速<br>当 CNAME 记录值的域名也使用腰讯云 DNS 解析时, 开启后可有效提升解析速度,域名设置多级 CNAME 记录时<br>减少解析次数 <b>了解更多 12</b>                                                |                                                                                                    |                                                                                                    |           |                     |                                                                                                    |                                                                                                    | <b>解析记录快照</b><br>实现 DNS 解析记录列表的定时快照,支持一键干消回滚,有效应对数据丢失风险 <b>了解更多 [2</b> |                             |                                                                                                    |              | 不备份 ~                                                                                                    |
| <b>行加速</b><br>实现权威 DNS -                                                                                                    | 与递归 DNS 的解                                                                                                    | 析数据联动,有效                                                                                                    | 提升递归解析效率》 | 及安全性 <b>了解更多 [2</b> |                                                                                                    | 域名锁定)       ● 当前                                                                                                    | 2<br>大态下将禁止任何(<br><b>动域名末锁定,可</b> 卫                                    | 多改操作,保护域谷<br>E <b>常管理解析</b> | 6不被恶意篡改或;                                                                                                    | 浸爆作          | 锁定                                                                                                    |
| <b>f</b><br>名全部记录暂停                                                                                                    | 解析,请谨慎操作                                                                                                    | 乍(操作后需要 24                                                                                                    | ~48小时才可完全 | 生效)                 | 0                                                                                                    | <b>账号间</b> 转<br>将当前 DP                                                                                                    | 18 解析域名转移到                                                             | ē另一个腾讯云(DN                  | SPod)账号,转移                                                                                                    | 过程不影响 DNS 解析 | 转移                                                                                                    |
|                                                                                                    | <ul> <li>(值(秒))</li> <li>1所使用的TTL</li> <li>加速</li> <li>記录值的域名</li> <li>2 記录值的域名</li> <li>2 記录値的域名</li> <li>2 記載</li> <li>2 記載</li> <li>2</li></ul> | (值 (10)<br>新使用的 TTL 默认值,可根据<br>加速<br>E 记录值的域名也使用腾讯云 DI<br>次取了解更多 C<br>防加速<br>实现仍成 DNS 与递归 DNS 的解<br>F<br>E 全部记录暂停解析,请谨慎最后<br>动送名解析正常 | (值 (19)   | (值 (1/2)            | (值 (1/2)<br>(值 (1/2)<br>)新使用的 ITL 款认值,可很感觉的需要进行设置<br>加速<br>E 记录值的域名也使用腾讯云 DNS 解析时,开启后可有效爆升解析速度,域名设置多级<br>或对了解更多 C<br>;加速<br>实现仍成 DNS 与递归 DNS 的解析数据联动,有效强升递归解析效率及安全性了解更多 C<br>F<br>E 全面记录暂停解析,请谨慎强作(操作后需要 24~48 小时才可完全生效)<br>3.2.2.2.3.3.3.3.3.3.3.3.3.3.3.3.3.3.3.3 | <ul> <li>(直(炒))</li> <li>500 ▼</li> <li>         が成連          こごの構成的域名也使用腰汛云 DNS 解析时, 开自店可有效爆升解析速度, 域名设置多级 CNAME 记录时<br/>次取了解更多 C      </li> <li>         た取収成点 DNS 与递归 DNS 的解析数据联动,有效爆升递归解析效率及安全性了解更多 C     </li> <li>         た面記及暫停解析, 请谨慎操作 (風作店需要 24-48 小时才可完全生效)     </li> <li>         あな銘竹匠業     </li> </ul> | (値 (炒)                                                                 | (値(炒)                       | (値 (沙)       600 ~       援索引擎优化         DNSPod 与急大主流建案引擎深度合作、开启       DNSPod 与急大主流建案引擎深度合作、开启         加速       (〇)         正记滞借的域名也使用膨积云 DNS 解析时,开启后可有效进升解析速度,城名设置多级 CNAME 记录时       解析记录功规图         定型 介紙更多 C       (〇)         方加速       (〇)         定期 DNS 輸析已最列表的定时快服,支持一種       (〇)         方加速       (〇)         定期 DNS 約時所数据联动,有效进升进归解析效率及安全性了解更多 C       M名线定         法認知者未成定,可正常管理解析       ● 当前域名未做定,可正常管理解析         年       (〇)         医全面记录程序解析,请谨慎强作(强作后需要 24-48 小时才可完全生效)       M当前 DNS 解析成名转移至另一个要讯云(DN | (値(炒)        | (値 (ダ)     (シ)     (シ) |

• 购买套餐并创建IGTM实例,将业务域名接入智能全局流量管理(IGTM)。

| ① 说明:<br>旗舰版发现出          | 故障和切换时间会更短,约1分钟左右;标准版约3分钟左右。如有高可用诉求的用户建议选择旗舰版 <b>。</b> |   |
|--------------------------|--------------------------------------------------------|---|
| <b>创建实例</b><br>仅需3步创建实例创 | ]建智能全局流量管理,跨服务器分配流量,减少服务器压力和延迟,提高用户体验。                 | × |
| 绑定已购套餐 *                 | 请选择当前账号下已购的套餐 ▼                                        |   |
| 域名 🛈 *                   | 请输入或选择域名                                               |   |
| 实例名称 *                   | 请输入实例名称                                                |   |
| 全局 TTL i *               | 请选择全局 TTL ▼                                            |   |
| CNAME 域名 <b>() *</b>     | 需要使用在腾讯云 DNSPod 中进行解析的域名                               |   |
|                          | 请输入自定义子域 请选择 DNSPod 下主域 ▼                              |   |
|                          | 立即创建取消                                                 |   |

• 准备资源:IDC 北京(192.0.2.0)、A 服务商中国香港(192.0.2.1)、华为云新加坡(192.0.2.2)。

#### IGTM 操作指南

 在智能全局流量管理控制台中,在菜单选择我的实例 >地址池,单击新建地址池,详情请参见地址池配置,对3个数据中心,分别创建3 个地址池,并新建监控器,详情请参见监控器配置。

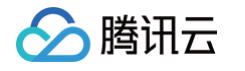

| 我的实例                              |                                                                                                    |                     |                                                                                                    |                                                                                                    |                                         |                                      |            | 指引 🖸 |
|-----------------------------------|----------------------------------------------------------------------------------------------------|---------------------|----------------------------------------------------------------------------------------------------|----------------------------------------------------------------------------------------------------|-----------------------------------------|--------------------------------------|------------|------|
| 实例 <u>地址池</u> 监持                  | 全器                                                                                                    |                     |                                                                                                    |                                                                                                    |                                         |                                      |            |      |
| 新建地址池 监控任务                        | 急数: 48 /126                                                                                               |                     |                                                                                                    |                                                                                                    |                                         | 1                                    | 也址池名称      | φ    |
| 地址池名称                             | 地址池类型                                                                                                    | 健康状态                | 地址数量                                                                                                    | 探点数量 ()                                                                                                    | 流量策略 ()                                 | 消耗监控任务                               | 操作         |      |
| 阿里云新加坡                            | IPv4                                                                                                    | 探测中                 | 1                                                                                                    | 5                                                                                                    | 返回所有地址                                  | 5                                    | 编辑 删除 关联实例 |      |
| 腾讯云香港                             | IPv4                                                                                                    | 探测中                 | 1                                                                                                    | 3                                                                                                    | 返回所有地址                                  | 3                                    | 编辑 删除 关联实例 |      |
| 北京IDC                             | IPv4                                                                                                    | 探测中                 | 1                                                                                                    | 3                                                                                                    | 返回所有地址                                  | 3                                    | 编辑 删除 关联实例 |      |
| <b>编辑监控器</b><br>监控器名称 ① *<br>基础配置 | 检查协议 (j)<br>PING ▼<br>超时时间 (j)                                                                            | 检查间隔<br>1分钟<br>失败比例 | ()<br>•                                                                                                    | PING 包数目()<br>20 <del>、</del><br>重试次数(〕                                                                                                    | 丢包率 ①<br>90%<br>监控节点到                   | ▼<br>差型〔〕                            |            | ×    |
|                                   | 30秒 🔻                                                                                                    | 50%                 | •                                                                                                    | 3次 ▼                                                                                                    | 国内监控                                    | 茫点 ▼                                 |            |      |
| 高级设置 (                            | 收起▲<br>运营商节点<br>、深圳电信 ✓ 第<br>、学 天津移动 ✓ 重<br>境外节点<br>中国香港 第<br>BGP 节点   び 广州 ✓ 上海   IPV6 节点   〕 广州IPv6 〕 」 | 深圳联通   ✓ 深圳         | <ul> <li>修动 </li> <li>✓ 上海电信</li> <li>○ 重庆移动</li> <li>○ 东京 </li> <li>○ 首尔</li> <li>京 </li> <li>✓ 成都 </li> <li>✓</li> <li>Pv6 </li> <li>○ 南京IPv6</li> <li></li> <li></li></ul> <li></li> <li></li> <li< th=""><th><ul> <li>✓ 上海联通</li> <li>✓ 武汉电信</li> <li>✓ 硅谷</li> <li>● 硅谷</li> <li>● 弗許</li> <li>車床</li> <li>✓ 深圳</li> <li>● 成都IPv6</li> <li>取消</li> </ul></th><th>上海移动 ▼ 天<br/>长沙电信<br/>当尼亚 法兰克<br/>中国香港IPv6</th><th>津电信 <b>▼</b> 天津联<br/>福 圣保罗<br/>新加坡IPv6</th><th>通</th><th></th></li<> | <ul> <li>✓ 上海联通</li> <li>✓ 武汉电信</li> <li>✓ 硅谷</li> <li>● 硅谷</li> <li>● 弗許</li> <li>車床</li> <li>✓ 深圳</li> <li>● 成都IPv6</li> <li>取消</li> </ul> | 上海移动 ▼ 天<br>长沙电信<br>当尼亚 法兰克<br>中国香港IPv6 | 津电信 <b>▼</b> 天津联<br>福 圣保罗<br>新加坡IPv6 | 通          |      |

2. 调度策略配置:在目标实例详情页中,单击策略调度。在调度策略页面,单击新建调度策略,按需新建3条调度策略。

| 云解析 DNS                                          | <b>●</b> 熬 | AI实时对词  | f支持灵活接入多家AI大模型,实 | 现AI与用户之间的实时音视频5 | i动,延迟低至1s 查看详情 > |          |        |      |           |      | ×      |
|--------------------------------------------------|------------|---------|------------------|-----------------|------------------|----------|--------|------|-----------|------|--------|
| <ul> <li>弐的解析</li> <li>客餐服务</li> </ul>           | ←<br>息贤    | 8. 調度策略 | 标准版              |                 |                  |          |        |      |           | 帮助   | 111日 🗹 |
| <ul><li>□ 批量操作</li><li>⊕ 协作子域名</li></ul>         |            |         |                  |                 |                  |          |        |      | 续费        | 升级赛客 |        |
| △ 插件中心                                           |            | 域名      |                  |                 |                  | 实例名称     |        |      |           |      |        |
| IGTM智能全局流量管理                                     |            | 接入域名    | 编辑               |                 |                  | 赛著监控任务总数 | 48/126 |      |           |      |        |
| <ul> <li>IGTM概范</li> <li>我的实例</li> </ul>         |            | 实例ID    |                  |                 |                  |          |        |      |           |      |        |
| 器 我的賽餐                                           |            | 新建调度策略  |                  |                 |                  |          |        |      | 清搜索调度策略名称 | Q    | φ      |
| HTTPDNS                                          | 8          | 同度策略    | 线路类型             | 健康状态            | 当前生效地址池          | 流量策略     | 监控器    | 开启状态 | 操作        |      |        |
| 其他 DNS                                           |            |         |                  |                 | 哲》               | 无数据      |        |      |           |      |        |
| ⊕ 公共 DNS ☑                                       | ŧ          | 夫 0 条   |                  |                 |                  |          |        | 10 * | R ≪ 1 /1  | 页 🕨  | н      |
| <ul><li>♥ Private DNS ☑</li><li>● 反向解析</li></ul> |            |         |                  |                 |                  |          |        |      |           |      |        |
|                                                  |            |         |                  |                 |                  |          |        |      |           |      |        |

2.1 配置地址池调度策略,配置完成后,单击**下一步**。

2.1.1 中国大陆用户访问策略:

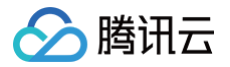

- 线路类型:选择默认、境内。
- 地址池配置:主力地址池选择"北京 IDC";兜底地址池选择"腾讯云香港"。

| - 何度東略 古警                         | 设置                      |              |    |            |  |  |  |  |  |  |
|-----------------------------------|-------------------------|--------------|----|------------|--|--|--|--|--|--|
|                                   |                         |              |    |            |  |  |  |  |  |  |
| 1 配置地址驰调                          |                         | 3 检查配置       |    |            |  |  |  |  |  |  |
| HUERCALICIAN                      | DESIGNAL Y LO ROLLING Y | U INCAUE     |    |            |  |  |  |  |  |  |
|                                   |                         |              |    |            |  |  |  |  |  |  |
| 策略信息                              |                         |              |    |            |  |  |  |  |  |  |
| 调度策略名称 *                          | 中大陆用户                   |              |    |            |  |  |  |  |  |  |
| 46Px346771 •                      |                         |              |    |            |  |  |  |  |  |  |
| "汉四天王"                            |                         |              |    |            |  |  |  |  |  |  |
| 故障切换策略 *                          | 自动切换 🔻                  |              |    |            |  |  |  |  |  |  |
|                                   |                         |              |    |            |  |  |  |  |  |  |
|                                   |                         |              |    |            |  |  |  |  |  |  |
|                                   |                         |              |    |            |  |  |  |  |  |  |
| 添加地址池 *                           | 北京IDC v 创建新             | 地址池          |    |            |  |  |  |  |  |  |
|                                   |                         |              |    |            |  |  |  |  |  |  |
| 地址池 *                             | 地址名称                    | 地址数 ①        | 权重 | 操作         |  |  |  |  |  |  |
|                                   | ▶ 北京IDC                 | 1/2          | -  | 编辑地址池      |  |  |  |  |  |  |
| 切换阀值 *                            | - 1 +                   |              |    |            |  |  |  |  |  |  |
|                                   |                         |              |    |            |  |  |  |  |  |  |
| 地址池集合流量策略*                        | 解你所有健康地址                |              |    |            |  |  |  |  |  |  |
|                                   |                         |              |    |            |  |  |  |  |  |  |
| +添加二级地址池                          |                         |              |    |            |  |  |  |  |  |  |
|                                   |                         |              |    |            |  |  |  |  |  |  |
|                                   |                         |              |    |            |  |  |  |  |  |  |
|                                   |                         |              |    |            |  |  |  |  |  |  |
| 兜底地址池信息 ①                         |                         |              |    |            |  |  |  |  |  |  |
| 兜底地址池信息 ① 地址名称                    |                         | 遗址数 ①        |    | 操作         |  |  |  |  |  |  |
| <b>兜底地址池信息</b> ①<br>地址名称<br>赛讯云香港 |                         | 地拉数 ①<br>1/2 |    | 操作<br>查看详情 |  |  |  |  |  |  |
| 現處地址池信息 ①<br>地址名称<br>勝讯云會港        | ¥                       | 地址数 ③<br>1/2 |    | 提作<br>查看洋傳 |  |  |  |  |  |  |
| <b>兜處地址池信意 ①</b><br>地址名称<br>應讯云書港 | • •                     | 地址数 ③<br>1/2 |    | 操作<br>查看详情 |  |  |  |  |  |  |

2.1.2 香港用户访问策略:

○ 线路类型:选择中国香港。

○ 地址池配置:主力地址池选择"腾讯云香港";兜底地址池选择"A 服务商新加坡"。(此内容仅用于说明举例)

2.1.3 境外用户访问策略:

- 线路类型:选择新加坡。
- 地址池配置:主力地址池选择 "A 服务商新加坡";兜底地址池选择 "腾讯云香港"。(此内容仅用于说明举例)
- 2.2. 配置监控器,单击下一步。

| 总览 调度策略 告警设置                            |                  |      |     |
|-----------------------------------------|------------------|------|-----|
| ✓ 配置地址池调度策略 >                           | 2 配置监控器 > ③ 检查配置 |      |     |
| <b>主力地址池集合・监控器</b><br>(学 一级地址池<br>主力地址池 | 地址数量             | 健康状态 | 监控器 |
| ▶ 北京IDC                                 | 1/1              | 正常   | 测试  |
|                                         |                  |      |     |

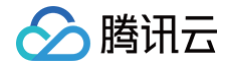

#### 2.3. 检查配置,确认无误后,单击**提交**。

| 总览 | 调度策略告警设置                                  |      |    |                                                                                                    |         |      |  |  |  |  |
|----|-------------------------------------------|------|----|----------------------------------------------------------------------------------------------------|---------|------|--|--|--|--|
|    | ✓ 配置地址池洞度策略 〉 ✓ 配置监控器 〉 3 检查配置            |      |    |                                                                                                    |         |      |  |  |  |  |
|    | <b>域名信息</b><br>域名<br>实例名称 IGTM激试          |      | с  | NAME域名                                                                                                    |         |      |  |  |  |  |
|    | <b>调度策略 编辑</b><br>调定策略名称 中大插用户            |      | đ  | 1994年<br>1994年<br>1994<br>1994年<br>1994年<br>1994<br>19958<br>19958<br>19958<br>19958<br>19958<br>19958<br>19958<br>19958<br>1 | 1       |      |  |  |  |  |
|    | <b>地址池</b><br><i><sup>1</sup> — 级地址</i> 池 |      |    |                                                                                                    |         |      |  |  |  |  |
|    | 主力地址池                                     | 地址数量 | 权重 |                                                                                                    | 监控器     | 生斑状态 |  |  |  |  |
|    | ▶ 北京IDC                                   | 1/1  | -  |                                                                                                    | 测试      | 已生效  |  |  |  |  |
|    | 兜底地址池                                     | 地址数量 | 权重 |                                                                                                    | <u></u> | 生效状态 |  |  |  |  |
|    | ▶ 勝讯云香港                                   | 1/2  |    |                                                                                                    | 测试      | 未生效  |  |  |  |  |
|    | <u>総交</u> 上ータ 取消                          |      |    |                                                                                                    |         |      |  |  |  |  |

#### 3. 创建好的访问策略,如下图所示:

| 新建调度策略 |                      |      |         |          |     | ł            | 持搜索调度策略名称 | Q Ø |
|--------|----------------------|------|---------|----------|-----|--------------|-----------|-----|
| 调度策略   | 线路类型                 | 健康状态 | 当前生效地址池 | 流量策略     | 器空盗 | 开启状态         | 操作        |     |
| 境外用户访问 | 北美洲,中国台湾,中国演门,<br>亚洲 | 部分故障 | 兜底地址池   | 解析所有健康地址 | 1   |              | 编辑删除      |     |
| 香港用户访问 | 中国香港                 | 部分故障 | 一级地址池   | 解析所有健康地址 | 1   |              | 编辑删除      |     |
| 中大陆用户  | 默认,境内                | 正常   | 一级地址池   | 解析所有健康地址 | 1   |              | 编辑 删除     |     |
| 共 3 条  |                      |      |         |          |     | 10 ▼ 条/页   ⊮ | ∢ 1 /1页   | ► H |

4. 线上流量接入:在域名的 DNS 管理平台(下图以 <del>云解析 DNS 控制台</del> 为例 ),将域名通过 CNAME 记录的方式,指向您个人的自定义 接入域名。

| 记录管理 | 负载均衡               | 套餐服务       | 解析设置     | 数据统计    | 流量分析 | New DNS安全    | 扩展应用  | 容灾切换 | 线路管理   | L 权限管理  | 操作日; | 志              |     |
|------|--------------------|------------|----------|---------|------|--------------|-------|------|--------|---------|------|----------------|-----|
| 添加记录 | 新手快速解析             | 更多操作       | ∨ 批量操作 ℃ |         |      |              |       |      | 全部记录 > | 全部项目 ~  | 高级筛选 | 请输入搜索的内容       | Q 🕸 |
|      | 主机记录 ↓             | 记录类型 🛟     | 线路类型     | ‡ 记录值 ‡ |      | 权重 ↓         | 优先级 💲 | TTL  | :      | 容灾切换 备注 |      | 操作             |     |
| •    | abc itgm业务域        | CNAME<br>名 | 默认       | igtm.   | .cn. | igtm自定义接入域名  |       | 60   |        | R -     |      | 修改 暫停 备注 删除 生效 | 捡测  |
| •    | abc.xxxx.cn<br>www | A          | 默认       |         |      | igtm.xxxx.cn |       | 600  |        | - E     |      | 修改 暂停 备注 删除 生效 | 检测  |

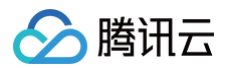

| ← 道親版           总览         调度策略         告警设置             |                           |
|----------------------------------------------------------|---------------------------|
| 基本信息                                                     | 修改                        |
| 实例名称 IGTM测试                                              |                           |
| 域名 abccn                                                 |                           |
| 子域名 igtm                                                 |                           |
| 接入域名    cn                                               |                           |
| 全局TTL 600                                                |                           |
|                                                          |                           |
| <ul> <li>说明:</li> <li>若地址池中有非腾讯云资源,建议选择自定义接入域</li> </ul> | 名以免产生相关备案合规风险,影响您的业务正常使用。 |

#### HTTPDNS 通用操作指南

HTTPDNS 服务通过 HTTP/HTTPS 接口对外提供域名递归解析服务,服务接入直接使用 IP 地址,服务 IP 有多个, HTTP 请求方式查询入口为: 119.29.29.98,HTTPS 请求方式查询入口为: 119.29.29.99。

请求 A 记录

| • | 输入示例:                                                         |   |
|---|---------------------------------------------------------------|---|
|   | curl "https://119.29.29.99/d?dn=cloud.tencent.com&token=yyyy" | ۵ |
|   | 解密后返回格式:                                                      |   |
|   | 2.3.3.4;2.3.3.5;2.3.3.6                                       | 6 |
| • | 格式说明:返回查询结果,多个结果以 ';' 分隔。                                     |   |

#### 前期准备

使用请求接口 http://119.29.29.98/d?dn={cloud.tencent.com 加密后字符串}&id=xxx 时,需使用以下配置信息。请先前 往移动解析 HTTPDNS 管理控制台 开发配置页 获取相关配置信息。

| 开发配置 授权ID:     | · 1          |           |            | 开发文档 ٢                |
|----------------|--------------|-----------|------------|-----------------------|
| <b>鉴权信息</b> (j |              |           |            |                       |
| 备注 🛛 测试 🎤      | DES加密 支持中    | AES加密     | 支持中        | HTTPS加密 支持中           |
| 状态解析中暂停解析      | 密钥 ******* Ø | 2 密钥      | ****** Ø 3 | Token ****** Ø        |
| 申请应用           |              |           |            |                       |
| 应用名称           | 备注           | IOS APPID | 安卓 APPID   | 创建时间                  |
|                | 则试1          | 0IO GLK   | OAN Q3Q    | 5 2021-04-12 10:12:44 |

HTTPS 加密 Token: 调 移动解析 HTTPDNS 的 HTTPS 解析接口 ttps://119.29.29.99,对 DNS 请求数据进 鉴权的 Token 信息。

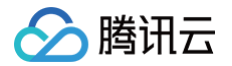

#### 添加域名操作步骤

- 1. 登录 移动解析 HTTPDNS 管理控制台。
- 2. 单击左侧菜单栏的域名管理,进入"域名管理"页面中,并单击添加主域名。

| 添加主域名  |       |           |           | 域名搜索 | Q |
|--------|-------|-----------|-----------|------|---|
| 主域名    | 本月解析量 | 本月IPv4解析量 | 本月IPv6解析量 | 操作   |   |
| :.work | 0     | AES 0     | AES 0     | 删除   |   |
|        |       | DES 0     | DES 0     |      |   |
|        |       | HTTPS 0   | HTTPS 0   |      |   |

#### APP 开发接入

- Android 接入移动解析 HTTPDNS,请参见 Android SDK接入。
- iOS 接入移动解析 HTTPDNS,请参见 iOS SDK接入。
- HTTP/HTTPS 接入移动解析 HTTPDNS,参见 HTTP 请求方式查询、HTTPS 请求方式查询。

#### 微信小程序接入HTTPDNS

微信小程序从基础库 2.19.2 开始支持 HttpDNS。接入 HttpDNS 可以有效避免小程序因 Local DNS 造成的域名劫持和跨网访问问题, 更有效地保障您的小程序业务正常,避免移动互联网中的劫持、跨网域名解析错误等问题。

- 微信小程序接入移动解析HttpDNS,请参见 移动解析HttpDNS。
- 微信小程序购买移动解析HttpDNS服务,请参见 购买HttpDNS。
- 开发者调用 wx.request 时,可以开启移动解析 HttpDNS 服务。

#### 代码示例

```
wx.request({
    url: 'example.php', //仅为示例, 并非真实的接口地址
    enableHttpDNS: true,
    httpDNSServiceId: 'wxa410372c837a5f26',
    success(res) {
        console.log('request success', res)
    },
    fail(res) {
        console.error('request fail', res)
    }
})
```

# IGTM 怎么实现容灾切换

最近更新时间: 2024-12-17 11:35:32

#### 概述

容灾切换功能由智能全局流量管理 IGTM 产品为您提供。容灾切换可以对您的解析记录值(IP 或者域名)进行健康监控,当健康状态异常 时,可以使用备用 IP 或域名,从而实现故障时的容灾切换。

#### 前提条件

- 已开通 IGTM 标准版或 IGTM 旗舰版,并创建 IGTM 实例,详情请参见 创建实例。
- 已配置地址池,详情请参见 地址池配置。

#### 操作步骤

1. 登录 云解析 DNS 控制台,在左侧导航栏 IGTM 智能全局流量管理中,选择我的实例,进入我的实例页面。

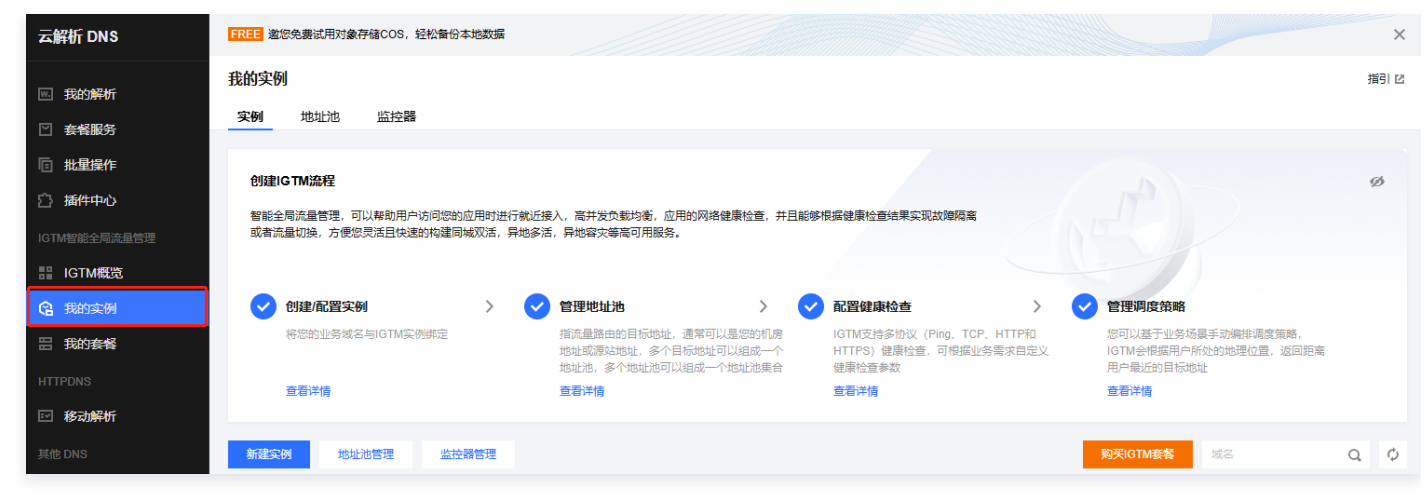

2. 在我的实例页面,单击需要配置容灾策略的域名,进入实例详情页面。

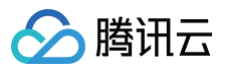

| 我的实例         |                            |                             |                  |                        |                      |                        |                   |                          |                     |     |      | 指引 🖸 |
|--------------|----------------------------|-----------------------------|------------------|------------------------|----------------------|------------------------|-------------------|--------------------------|---------------------|-----|------|------|
| 实例           | 地址池                        | 监控器                         |                  |                        |                      |                        |                   |                          |                     |     |      |      |
|              |                            |                             |                  |                        |                      |                        |                   |                          |                     |     |      |      |
| 创建IG         | TM流程                       |                             |                  |                        |                      |                        |                   |                          |                     |     |      | Ø    |
| 智能全局<br>结果实现 | 局流量管理,可<br>见故障隔离或者         | 以帮助用户访问您的!<br>流量切换,方便您灵?    | 立用时进行。<br>活且快速的机 | 就近接入,高并发的<br>勾建同城双活,异均 | D载均衡,应用的<br>D多活,异地容3 | 的网络健康检查,并且<br>灾等高可用服务。 | 且能够根据健康检查         | The                      |                     |     |      |      |
|              |                            |                             |                  |                        |                      |                        |                   |                          |                     |     |      |      |
| <b>e</b>     | 创建/配置实份                    | id                          | >                | ✓ 管理地址                 | 池                    | >                      | 🗸 配置健康            | 检查                       | >                   |     |      |      |
| *            | 将您的业务域名                    | 与IGTM实例绑定                   |                  | 指流量路由<br>地址或源站         | )的目标地址,通<br>;地址,多个目标 | ■常可以是您的机房<br>动址可以组成──个 | IGTM支持<br>HTTPS)( | 多协议 (Ping、Ti<br>律康检查,可根据 | CP、HTTP和<br>W务需求自定义 |     |      |      |
|              | *=)*1+                     |                             |                  | 地址池,多                  | 个地址池可以组              | 目成一个地址池集合              | 健康检查参             | 数                        |                     |     |      |      |
|              | 世有评情                       | ,                           |                  | 堂宿评情                   |                      |                        | 宣有评情              |                          |                     |     |      |      |
|              | 官 <b>理师侵束</b> 唏<br>您可以基于小学 | ▮<br>;场暑手动编排调度策)            | 略.               |                        |                      |                        |                   |                          |                     |     |      |      |
| I(           | GTM会根据用<br>用户最近的目标         | 户所处的地理位置,返<br>动址            | 回距离              |                        |                      |                        |                   |                          |                     |     |      |      |
| E            | 查看详情                       |                             |                  |                        |                      |                        |                   |                          |                     |     |      |      |
|              |                            |                             |                  |                        |                      |                        |                   |                          |                     |     |      |      |
| 新建实例         | 地址                         | 池管理 监控器                     | 器管理              |                        |                      |                        |                   | 购买                       | GTM套客               | 或名  | C    | ¢ φ  |
| 域名           |                            | 实例名称                        | r/ID             |                        | 运行状态                 | 策略数量                   | 地址池               | 监控器                      | 套餐                  |     | 操作   |      |
|              | ٦                          | <b>IGTM测</b> 的<br>gtm-lqari | र्ज्र<br>ihmpfww |                        | 正常                   | 1条                     | 1组                | 1个                       | 旗舰版                 | 查看  | 策略调度 |      |
| 共 1 条        |                            |                             |                  |                        |                      |                        |                   | 1                        | 0▼ 条/页 №            | < 1 | /1页  | ► H  |

3. 在实例详情页面中,选择调度策略页签,单击新建调度策略。

| a      |                 |        |         |          |        |      |        |      |
|--------|-----------------|--------|---------|----------|--------|------|--------|------|
| 急吃 调度  | <b>策略</b>       |        |         |          |        |      |        |      |
|        | cn              |        |         |          |        |      | 续费     | 升级套餐 |
| 域名     | : cn            |        |         | 实例名称     | IGTM测试 |      |        |      |
| 接入域名   | igtmtest.       | .cn 编辑 |         | 套餐监控任务总数 | 42/100 |      |        |      |
| 实例ID   | gtm-lqarihmpfww |        |         |          |        |      |        |      |
| 新建调度策略 |                 |        |         |          |        | 请搜索  | 國度策略名称 | Q,   |
| 度策略    | 线路类型            | 健康状态   | 当前生效地址池 | 流量策略     | 监控器    | 开启状态 | 操作     |      |
|        |                 |        | ŧ       | 雪无数据     |        |      |        |      |

4. 配置地址池调度策略,单击**下一步**。

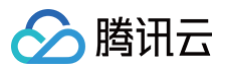

| ← cn<br>点览 调度策略                            | 旗舰版                            |                              |    |            | 帮助指引 🛚 |
|--------------------------------------------|--------------------------------|------------------------------|----|------------|--------|
| 1 配置地址池调度                                  | (1988) > ② 配置监控                | 器 > ③ 检查配置                   |    |            |        |
| <b>策略信息</b><br>调度策略名称。<br>线路类型。<br>故障切换策略。 | test<br>默认 ② · · ·<br>自动切换 · · | <ul><li>⊘</li><li></li></ul> |    |            |        |
| <b>主力地址池信息 ①</b>                           | 主力地址池                          | 创建新地址池                       | 抑重 | 题作         |        |
| 切换阀值 *                                     | → 主力地址池<br>- 1 +               | 1/1                          | -  | 编辑地址池      |        |
| 地址池集合流量策略 • + 添加二级地址池                      | ○解析所有健康地址 ○ 负载均衡               | 2                            |    |            |        |
| 兜底地址池信息 ()                                 |                                |                              |    | 19.14-     | 2      |
| 地址名称<br>兜底地址池                              | • 🛛                            | 1/1                          |    | 操作<br>查看详情 |        |
| 下一步取消                                      | i                              |                              |    |            |        |

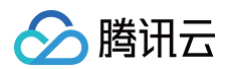

5. 配置监控器,单击**下一步**。

| ← 置いたい 「「」」 ← 置いたい 「」 ↓ ○ 「」  |                |      |     | 帮助指引 🖸 |
|-------------------------------|----------------|------|-----|--------|
| ✓ 配置地址池调度策略 〉                 | 2 配置监控器 > 3 检查 | 街配置  |     |        |
| <b>主力地址池集合•监控器</b><br>♥ 一级地址池 |                |      |     |        |
| 主力地址池                         | 地址数量           | 健康状态 | 器空温 |        |
| ▶ 主力地址池                       | 1/1            | 正常   | 测试  | •      |
|                               |                |      |     |        |
| 下一步                           |                |      |     |        |

6. 检查配置,并单击**提交**。

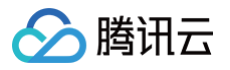

| - 道舰版<br>总览 <b>调度策略</b>                           |           |        |                 | 帮助   |
|---------------------------------------------------|-----------|--------|-----------------|------|
| ✓ 配置地址池调度策略 >                                     | ✔ 配置监控器 〉 | 3 检查配置 |                 |      |
| <b>域名信息</b><br>域名 。 。 。 。 。 。 。 。 。 。 。 。 。 。 。 の |           | CNAI   | IE域名 igtmte; cn |      |
| <b>调度策略</b> 编辑<br>调度策略名称 test                     |           | 线路     | 题 默义            |      |
| <b>地址池 编辑</b>                                     |           |        |                 |      |
| 主力地址池                                             | 地址数量      | 权重     | 监控器             | 生效状态 |
| ▶ 主力地址池                                           | 1/1       | -      | 测试              | 未生效  |
| 兜底地址池                                             | 地址数量      | 权重     | 监控器             | 生效状态 |
| ▶ 兜底地址池                                           | 1/1       | -      | 测试              | 未生效  |
| 提交上一步 取消                                          |           |        |                 |      |

7. 策略配置完成后,在调度策略页面中,可以查看容灾切换策略状态。

| ← 直動版 帮助指引 2 |                 |      |         |          |        |              |              |      |   |  |
|--------------|-----------------|------|---------|----------|--------|--------------|--------------|------|---|--|
| 总览 调度策略      | <u> </u>        |      |         |          |        |              |              |      |   |  |
| cn           |                 |      |         |          |        |              | 续费           | 升级套餐 |   |  |
| 域名           | cn              |      |         | 实例名称     | IGTM测试 |              |              |      |   |  |
| 接入域名         | igtmter cn      | 编辑   |         | 套餐监控任务总数 | 42/100 |              |              |      |   |  |
| 实例ID         | gtm-lqarihmpfww |      |         |          |        |              |              |      |   |  |
| 新建调度策略       |                 |      |         |          |        | 请            | 搜索调度策略名称     | Q    | φ |  |
| 调度策略         | 线路类型            | 健康状态 | 当前生效地址池 | 流量策略     | 监控器    | 开启状态         | 操作           |      |   |  |
| test         | 默认              | 正常   | 一级地址池   | 解析所有健康地址 | 1      |              | 编辑;          | 删除   |   |  |
| 共 1 条        |                 |      |         |          |        | 10 ▼ 条/页 🛛 🕅 | < 1 <i>I</i> | 1页 → | M |  |

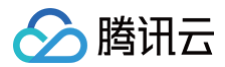

### 技术支持

操作过程中如果出现问题,请您联系 技术支持 协助您解决。